電子証明書失効操作

電子証明書を発行していたパソコンが変わった場合は電子証明書の失効操作が必要となります。 手順:マスタユーザーまたは管理者ユーザーによって証明書の失効をしてもらい電子証明書を発行する。 電子証明書の有効期限が切れている場合は、電子証明書失効操作は不要です。

1. マスタユーザーまたは管理者ユーザーでログインし、「管理」を選択してください。

|                                                | × +                                                                                                    |                                       | -                                                      | - 0 | 7 | × |
|------------------------------------------------|----------------------------------------------------------------------------------------------------|---------------------------------------|--------------------------------------------------------|-----|---|---|
| $\leftrightarrow$ $\rightarrow$ C $\hat{m}$ te | estd.bizsol.anser.ne.jp/BIZ_0DA0402/rbssk01/BSSKM01-BSSK                                                                                                    | M01Info;jsessionid=12911BA88A773F16C8 | BF67502157B80ED11A911BE4B5F46FD45F99091311E890750      | ☆   | θ | : |
| 9                                              | ★ ちば興銀 ★ 「 ■ 役 ■<br>ホーム 明細照会 資金移動 管                                                                                                    | ■<br>型 サービス連携                         | 管 テストフ1F構 2021年01月27日 10時57分22秒<br>文字サイズ ④ (中) 大 ログアウト |     |   | - |
|                                                | ·ップページ                                                                                                    |                                       | BTOP001                                                |     |   |   |
|                                                | <ul> <li>ログイン履歴</li> <li>ごれまでのご利用履歴はありません。</li> <li>最近の操作</li> <li>利用者管理 &gt; 証明書失効 &gt;</li> </ul>                                                                            | <b>お知らせ</b><br>未読のお知らせはありません。         | すべてのお知らせを表示                                            |     |   |   |
|                                                | 保存中のお取引           保存中の取引件数をご確認の上、以下を選択してください。           保存中取引(振込振器)         0 件 >           ワービスにご不明な点がある場合には、下記までご知ちば実態           ビンビン           プロジェンター<br>TEL: 0120-122-606 | 略ください。                                | $\widehat{}$                                           |     |   |   |

2.「利用者管理」を選択してください。

| #務選択                              | x + -                                                                                                    | o ×           |
|-----------------------------------|----------------------------------------------------------------------------------------------------|---------------|
| $\leftrightarrow$ $\rightarrow$ G | testd.bizsol.anser.ne.jp/BIZ_0DA0402/rbssk01/BSSKM01-BSSKM01Info.jsessionid=12911BA88A773F16C8F67502157B80ED11A911BE485F46FD45F99091311E890750 | 2 \varTheta 🗄 |
|                                   | 管 <u>元ストプ1F構</u> 2021年01月27日 10時579943秒     文字サイズ ④      サ                                                                                     |               |
|                                   | 合     段     更     〇       ホーム     明細照会     資金移動     管理     サービス連携                                                                              |               |
|                                   | 管理 業務選択 BSSK001                                                                                                    |               |
|                                   | 企業管理         >         企業情報の照会などを行うことができます。                                                                                                    |               |
|                                   | 利用者管理         >           利用者情報の照会などを行うことができます。                                                                                                |               |
|                                   | 操作届歴報会         ご自身または他の利用者が行った操作の隔壁照会を行うことができます。                                                                                               |               |
|                                   | サービスにご不明な点がある場合には、下記までご道路ください。                                                                                                    |               |
|                                   | TEL : 0120-122-606 Copyright(C) 2012 The Chiba Kogyo Bank,Ltd All Rights Reserved                                                              |               |

## 3.「証明書失効」を選択してください。

| ● 利用書管理 作業內容違訳     × +                                                                                                    | -    | ٥ | × |
|----------------------------------------------------------------------------------------------------|------|---|---|
| ← → C 🔹 testd.bizsol.anser.ne.jp/BIZ_0DA0402/rbssk11/BSSK001-BSSK001Inforjsessionid=12911BA88A773F16C8F67502157B80ED11A911BE485F46FD45F99091311E89075 | 07 ☆ | Θ | : |
| ※ ちば興銀                                                                                                    |      |   | Â |
| 合     区     E     C       ホーム     明細照会     資金移動     管理     サービス連携                                                                                     |      |   |   |
| 利用者管理 作業内容選択 BRSK001                                                                                                    |      |   |   |
| 自身の情報の変更・照会                                                                                                    |      |   |   |
| パスワード変更 > ログインパスワード、確認用パスワードを変更できます。                                                                                                    |      |   |   |
| 利用者情報の管理<br>                                                                                                    |      |   |   |
| 利用者情報の新規登録、登録されている利用者情報の照会、変更、または削除が可能です。                                                                                                    |      |   |   |
| 利用者停止・解除                                                                                                    |      |   |   |
| 利用者停止・解除 > 利用者のサービス停止、停止解除が可能です。                                                                                                    |      |   |   |
| 証明書失効<br>                                                                                                    |      |   |   |
| 証明書失効 ><br>クライアント証明書の失効が可能です。                                                                                                    |      |   |   |
| サービスにご不易な点がある場合には、下記までご連絡ください。                                                                                                    |      |   |   |
| TEL : 0120-122-606                                                                                                    |      |   |   |

4.「証明書を失効するユーザー」を選択し、「失効」ボタンを押してください。

| ③ 異常終了<br>← → C: ● testd.bizss | × ③ 利用者管  | 理利用者一覧 ×     | +           | 8D362F8C1B8FD4     | IDR43F3FA2767677CD1F56F6F4C2D09180F8A381A34                 | _<br>A33 ☆                                                                                                    | ß | × |
|--------------------------------|-----------|--------------|-------------|--------------------|-------------------------------------------------------------|----------------------------------------------------------------------------------------------------|---|---|
| <b>*</b> ±                     | 5ば興銀 🥌    | Q            |             |                    | 管 <u>テスト71F様</u> 2021年01月27日 10時58分318<br>文字サイズ ④ 伊 天 ログアウト | the second second second second second second second second second second second second second second second se | Ū | Î |
| 木                              | 5 明細照会    | 資金移動         | 管理 サービス連携   |                    |                                                             |                                                                                                    |   | - |
| 利用者管                           | 理利用者一     | -覧           |             |                    | BRSK018                                                     | В                                                                                                    |   |   |
| 利用者を                           | 羅択 証明書失効  | 失效完了         |             |                    |                                                             |                                                                                                    |   |   |
| 証明書                            | の失効を行う利用者 | を選択の上、「失効」ボタ | アンを押してください。 |                    |                                                             |                                                                                                    |   |   |
| 利用                             | 皆一覧       |              |             |                    |                                                             |                                                                                                    |   |   |
|                                | -60-      | cum de A     |             | error stud have    | 並び順: ログインID ▼ 昇順 ▼ 再表示                                      |                                                                                                    |   |   |
|                                |           | 利用者名         | 利用酒区分       | 証明書(K服)<br>(2)(注意) |                                                             |                                                                                                    |   |   |
|                                | TEST71A   | テスト七一相当者A    |             | 発行済み               | 2022年01月28日 08時59分59秒                                       |                                                                                                    |   |   |
|                                | TEST71B   | テスト七一相当者B    |             | 失効済み               | -                                                           |                                                                                                    |   |   |
| 0                              | TEST71C   | テスト七一担当者C    | 一般ユーザ       | 発行済み               | 2021年08月20日 08時59分59秒                                       |                                                                                                    |   |   |
| 0                              | TEST71D   | テスト七一担当者D    | 一般ユーザ       | 発行済み               | 2021年08月20日 08時59分59秒                                       |                                                                                                    |   |   |
|                                | TEST71E   | テスト七一担当者E    | 一般ユーザ       | 未発行                | -                                                           |                                                                                                    |   |   |
| 0                              | TEST71F   | テスト7 1F      | 管理者ユーザ      | 発行済み               | 2022年01月28日 08時59分59秒                                       |                                                                                                    |   |   |
|                                |           | < 利用者管       | 理メニューへ      | 失効                 | >                                                           |                                                                                                    |   |   |

## 5.「確認用パスワード」を入力し、「実行」ボタンを押してください。

|                                                                                                    |                                                                                                    |                                                                                                    |                                                            | 管 テスト71F #                                                                                                    | 2021年01月27日 10時59分09種                                                                                                    |
|----------------------------------------------------------------------------------------------------|----------------------------------------------------------------------------------------------------|----------------------------------------------------------------------------------------------------|------------------------------------------------------------|----------------------------------------------------------------------------------------------------|----------------------------------------------------------------------------------------------------|
| ちは興銀                                                                                                    |                                                                                                    |                                                                                                    |                                                            | 文字サイズ                                                                                                    |                                                                                                    |
| ホーム 明細昭会                                                                                                    |                                                                                                    | <b>輕</b><br>管理                                                                                                    | サービス連携                                                     |                                                                                                    |                                                                                                    |
|                                                                                                    | 4. +LTP=T                                                                                                    |                                                                                                    |                                                            |                                                                                                    |                                                                                                    |
|                                                                                                    | <b>矢</b> 劝唯認                                                                                                    |                                                                                                    |                                                            |                                                                                                    | BRSK01                                                                                                    |
| 利用者を選択 証明書失効                                                                                                    | 物 失効完了                                                                                                    |                                                                                                    |                                                            |                                                                                                    |                                                                                                    |
| 以下の利用者の証明書を失<br>内容を確認の上、「実行」                                                                                                    | 5効します。<br>ボタンを押してくださ                                                                                                    | L1.                                                                                                    |                                                            |                                                                                                    |                                                                                                    |
| 証明書失効の対象利                                                                                                    | 用者                                                                                                    |                                                                                                    |                                                            |                                                                                                    |                                                                                                    |
| ログインID                                                                                                    | TEST71A                                                                                                    |                                                                                                    |                                                            |                                                                                                    |                                                                                                    |
| 利用者名                                                                                                    | テスト七一拍                                                                                                    | 目当者A                                                                                                    |                                                            |                                                                                                    |                                                                                                    |
| 証明書状態                                                                                                    | 発行済み                                                                                                    |                                                                                                    |                                                            |                                                                                                    |                                                                                                    |
| 証明書有効期限                                                                                                    | 2022年01月                                                                                                    | 28日 08時59分5                                                                                                    | 59秒                                                        |                                                                                                    |                                                                                                    |
| 認証項目                                                                                                    |                                                                                                    |                                                                                                    |                                                            |                                                                                                    |                                                                                                    |
| 確認用バスワード                                                                                                    | 必須                                                                                                    | 10                                                                                                    | フトウェアキーボードを開く                                              |                                                                                                    |                                                                                                    |
|                                                                                                    |                                                                                                    |                                                                                                    |                                                            |                                                                                                    |                                                                                                    |
|                                                                                                    |                                                                                                    | =-                                                                                                    |                                                            | ÷/-                                                                                                    |                                                                                                    |
|                                                                                                    | <                                                                                                    | 戻る                                                                                                    |                                                            | 美行 入口                                                                                                    |                                                                                                    |
|                                                                                                    |                                                                                                    |                                                                                                    |                                                            |                                                                                                    |                                                                                                    |
| + 1-1                                                                                                    | 8000000000000000000000000000000000000                                                                                                    | < +                                                                                                    | 74                                                         |                                                                                                    | $\bigcirc$                                                                                                    |
| × ② 利用者<br>std.bizsol.anser.ne.jp/BiZ_00                                                                                                    | TELESCOLOUR COLOURS<br>建建磁場會失効確認 )<br>DA0402/rbrsk05/BRSK01                                                                                                    | +<br>8-BRSK018Info;j                                                                                                    | isessionid=7F034A8D362                                     | 2EBC1B8ED4DB43E3EA2767677C<br>(管) テストフ1F4                                                                                                    | D1E56E6F4C2D09180E8A381A34                                                                                                    |
| × © 利用者<br>std.bizsol.anser.nejp/BIZ_0C<br>とちば興銀                                                                                                    | 四43-555 5-4 10-0-14 10<br>確理 証明音失功確認<br>DA0402/rbrsk05/BRSK01                                                                                                    | < +<br>8-BRSK018Info;j                                                                                                    | jsessionid=7F034A8D362                                     | 2EBC1B8ED4DB43E3EA2767677C<br>(管) テ <u>スト71F4</u><br>文字サイズ                                                                                                    | D1E56E6F4C2D09180E8A381A34<br>2021年01月27日 10時59分09<br>④ 印 注 ログアウト                                                                                                    |
| × © 利用者<br>std.bizsol.anser.ne.jp/812_00<br>とっちば興銀<br>ホーム 明細照会                                                                                                    | 2000年2月10日日<br>2000年2月2日<br>2000年2月21日<br>2000年2月21日<br>2000年2月21日<br>2000年2010<br>2000年2010<br>2000年2010<br>2000年2010<br>2000年2010<br>2000年2010<br>2000年2010<br>2000年2010<br>2000年2010<br>2000年2010<br>2000年2010<br>2000年2010<br>2000年2010<br>2000年2010<br>2000年2010<br>2000年2010<br>2000年2010<br>2000年2010<br>2000年2010<br>2000年2000<br>2000 | < +<br>8-BRSK018Info;j<br>管理                                                                                                    | isessionid=7F034A8D362                                     | 2EBC1B8ED4DB43E3EA2767677C<br>(言) テストフ1E1<br>文字サイズ                                                                                                    | D1E56E6F4C2D09180EBA381A34<br>2014年01月27日 10時599098<br>(א) (דיקלים) לאליקלים) אליקליקלים) אליקליקלים) או אליקליקלים) או אליקליקלים) או אליקליקלים) או אליקליקלים) או אליקליקלים) או אליקליקליקליקליקליקליקליקליקליקליקליקליקל |
| × © 利用者<br>std.bizsol.anser.ne.jp/BIZ_00<br>ひろば興銀<br>ホーム<br>明細照者<br>川者管理<br>正明書:                                                                                                    | <ul> <li>日本社会社会社会社会社会社会社会社会社会社会社会社会社会社会社会社会社会社会社会</li></ul>                                                                                                    | <<br>+<br>8-BRSK018Info;<br>管理<br>管理                                                                                                    | isessionid=7F034A8D362<br>で<br>サービス連携                      | 2EBC1B8ED4DB43E3EA2767677C<br>(管) テストク1E4<br>文字サイズ                                                                                                    | D1E56E6F4C2D09180E8A381A34<br>2021年01月27日 108599909<br>(ه) (ه) (ه) (ه) (ه) (ه) (ه) (ه) (ه) (ه)                                                                                                    |
| × ② 利用書<br>** dbizsoLanser.nejp/BIZ_00<br>** ちば興銀<br>ホーム 明細照会<br>用者管理 証明書:<br>利用者管理 証明書:                                                                                                    | 田林·基林 E 4 II A - 14 1<br>羅理 証明書失功確認<br>DA0402/rbrsk05/BRSK01                                                                                                    | 4 +<br>8-BRSK018Info;<br>管理                                                                                                    | isessionid=7F034A8D362<br>jsessionid=7F034A8D362<br>サービス連携 | 2EBC1B8ED4DB43E3EA2767677C<br>(管) テ <u>スト71F1</u><br>文字サイズ                                                                                                    | D1E56666F4C2D09180E8A381A34           2021年01月27日 10時5959097           (1) (1) (1) (1) (1) (1) (1) (1) (1) (1)                                                                                                    |
| × © 利用金石<br>istd.bizsol.anser.ne.jp/BIZ_00<br>たっよ 明細限会<br>ホーム 明細限会<br>川者管理 証明書:<br>1月者管理 証明書:                                                                                                    | <ul> <li>書題 証明書先为確認</li> <li>&gt;&gt;&gt;&gt;&gt;&gt;&gt;&gt;&gt;&gt;&gt;&gt;&gt;&gt;&gt;&gt;&gt;&gt;&gt;&gt;&gt;&gt;&gt;&gt;&gt;&gt;&gt;&gt;&gt;&gt;&gt;&gt;</li></ul>                                                                                                    | < +<br>8-BRSK018Info;j<br>重重<br>管理                                                                                                    | isessionid=7F034A8D362<br>C<br>サービス連携                      | 2EBC1B8ED4DB43E3EA2767677C<br>(管) テストア1E4<br>文字サイズ                                                                                                    | D1E56E6F4C2D09180E8A381A34<br>2021年01月27日 10巻595909日<br>④ 伊 永 ログアウト<br>BRSK011                                                                                                    |
| × ② 利用者<br>× ③ 利用者<br>x ③ 利用者<br>x ○ 利用者<br>x ○ 利用者<br>x ○ 利用者<br>x ○ 利用者<br>和用者管理<br>和用者管理<br>証明書<br>2<br>和目書を選択<br>単用者を選択<br>単用者の証明書を失<br>内容を確認の上、「実行」                                                                                                    | #19-04-04<br>#理 証明書先功確認<br>DA0402/rbrsk05/BRSK01<br>全<br>資金移動<br>失効確認<br>た<br>効します。<br>ポタンを押してください                                                                                                    | < +<br>8-BRSK018Info;<br>管理                                                                                                    | isessionid=7F034A8D362                                     | 2EBC1B8ED4DB43E3EA2767677C<br>(管) <u>テスト71F4</u><br>文字サイズ                                                                                                    | D1E56E6F4C2D09180E8A381A34<br>2021年01月27日 10時99分09<br>④ ① ① ② ① □グアウト<br>BRSK01                                                                                                    |
| × ② 利用者で<br>x ③ 利用者で<br>x ③ 利用者で<br>x ③ 利用者で<br>x → の<br>明細照会<br>用者管理 証明書:<br>利用者を選択 証明書欠<br>以下の利用者の証明書を失<br>内音を確認の上、「実行」<br>証明書失効の対象利                                                                                                    | <ul> <li>ごを取得きた効理認 →<br/>ごを取得きた効理認 →<br/>30A0402/rbrsk05/BRSK01</li> <li></li></ul>                                                                                                    | く +<br>8-BRSK018Infoj<br>管理<br>ビル。                                                                                                    | isessionid=7F034A8D362<br>で<br>サービス連携                      | 2EBC1B8ED4DB43E3EA2767677C<br>(言) テストフ1E4<br>文字サイズ                                                                                                    | D1E56E6F4C2D09180E8A381A34                                                                                                    |
| ×      ・     ・     ・     ・     ・     ・     ・     ・     ・     ・     ・     ・     ・     ・     ・     ・     ・     ・     ・     ・     ・     ・     ・     ・     ・     ・     ・     ・     ・     ・     ・     ・     ・     ・     ・     ・     ・     ・     ・     ・     ・     ・     ・     ・     ・     ・     ・     ・     ・     ・     ・     ・     ・     ・     ・     ・     ・     ・     ・     ・     ・     ・     ・     ・     ・     ・     ・     ・     ・     ・     ・     ・     ・     ・     ・     ・     ・     ・     ・     ・     ・     ・     ・     ・     ・     ・     ・     ・     ・     ・     ・     ・     ・     ・     ・     ・     ・     ・     ・     ・     ・     ・     ・     ・     ・     ・     ・     ・     ・     ・     ・     ・     ・     ・     ・     ・     ・     ・     ・     ・     ・     ・     ・     ・     ・     ・     ・     ・     ・     ・     ・     ・     ・     ・     ・     ・     ・     ・     ・     ・     ・     ・     ・     ・     ・     ・     ・     ・     ・     ・     ・     ・     ・     ・     ・     ・     ・     ・     ・      ・     ・     ・     ・     ・     ・     ・     ・     ・     ・     ・     ・     ・     ・     ・     ・     ・      ・     ・     ・     ・     ・     ・     ・     ・     ・     ・     ・     ・     ・     ・     ・     ・     ・     ・     ・     ・     ・     ・     ・     ・     ・     ・     ・     ・     ・     ・     ・     ・     ・     ・     ・     ・     ・     ・     ・     ・     ・     ・     ・     ・     ・     ・     ・     ・     ・     ・     ・     ・     ・     ・     ・     ・     ・     ・     ・     ・     ・     ・     ・     ・     ・     ・     ・     ・     ・     ・     ・     ・     ・     ・     ・     ・     ・     ・     ・     ・     ・     ・     ・     ・     ・     ・     ・     ・     ・     ・     ・     ・     ・     ・     ・     ・     ・     ・     ・     ・     ・     ・     ・     ・     ・     ・     ・     ・     ・     ・     ・     ・     ・     ・     ・     ・     ・     ・     ・     ・     ・     ・     ・     ・     ・     ・     ・     ・     ・     ・     ・     ・     ・     ・     ・     ・     ・     ・     ・     ・     ・     ・     ・     ・     ・     ・     ・     ・     ・     ・     ・     ・     ・     ・     ・     ・     ・     ・     ・     ・     ・     ・     ・ | alia E E E H A L A L A L A L A L A L A L A L A L A                                                                                                    | < +<br>8-BRSK018Info;<br>管理<br>U₁。                                                                                                    | isessionid=7F034A8D362<br>で<br>サービス連携                      | 2EBC1B8ED4DB43E3EA2767677C<br>(管) テストク1F4<br>文字サイズ                                                                                                    | D1E56E6F4C2D09180E8A381A34<br>2021年01月27日 10勝59分09<br>④ (中) (木) ログアウト<br>BRSK01                                                                                                    |
| × ② 利用者で<br>std.bizsol.anser.ne.jp/BIZ_00<br>よちば興銀<br>ホーム 明細照会<br>用者管理 証明書:<br>明書を選択 証明書欠<br>以下の利用者の証明書を失<br>内音を確認の上、「実行」<br>証明書失効の対象利<br>ログインID<br>利用者名                                                                                                    |                                                                                                    | < +<br>8-BRSK018Info;j<br>管理<br>い。                                                                                                    | isessionid=7F034A8D362<br>で<br>サービス連携                      | 2EBC1B8ED4DB43E3EA2767677C<br>定語<br>定力<br>た<br>フ<br>上<br>ス<br>子<br>サ<br>イズ                                                                                            | D1E56E6F4C2D09180E8A381A34<br>§ 2021年01月27日 10巻599909F<br>④ ④ ⑦ ⑦ ① ⑦ ⑦ BRSK011                                                                                                    |
| × ② 利用者音<br>× ③ 利用者音<br>std.bizsol.anser.ne.jp/BIZ_00<br>よ<br>な<br>ホーム 明細開会<br>ホーム 明細開会<br>和者管理 証明書決<br>明相若を選択 証明書次<br>以下の利用者の証明書を共<br>内容を確認の上、「実行」<br><b>正明書失効の対象利</b><br>ログインID<br>利用者名<br>証明書状細                                                                                                    | Elize 証明書大効確認     Elize 証明書大効確認     DA0402/rbrsk05/BRSK01     Elize 正確     正式     正式     正式     和     てたまで     TEST71A     デストモー相     発行済み                                                                                                    | 4 + 8-BRSK018Infoj<br>管理<br>管理                                                                                                    | isessionid=7F034A8D362<br>す<br>サービス連携                      | 2EBC1B8ED4DB43E3EA2767677C<br>(管) テストフ1F4<br>文字サイズ                                                                                                    | D1E56E6F4C2D09180E8A381A34<br>2021年01月27日 10時59分09<br>④ (中) (木) ログアウト<br>BRSK01                                                                                                    |
| × ② 利用者で<br>× ③ 利用者で<br>× ○ 利用者で<br>× ちば興銀<br>・<br>ホーム<br>明細照会<br>・<br>ホーム<br>明細照会<br>田書管理<br>証明書<br>和用者管理<br>証明書<br>和用者で<br>正明書<br>、<br>、                                                                                                    | <ul> <li>書選 証明書大助確認 →</li> <li>&gt;&gt;&gt;&gt;&gt;&gt;&gt;&gt;&gt;&gt;&gt;&gt;&gt;&gt;&gt;&gt;&gt;&gt;&gt;&gt;&gt;&gt;&gt;&gt;&gt;&gt;&gt;&gt;&gt;&gt;&gt;&gt;</li></ul>                                                                                                    | < +<br>8-BRSK018Info;j<br>管理<br>に、<br>21当者A<br>228日 08時59分5                                                                                                    | isessionid=7F034A8D362<br>すービス連携                           | 2EBC1B8ED4DB43E3EA2767677C<br>定語<br>定語<br>定語<br>に<br>18<br>2<br>2<br>2<br>2<br>2<br>2<br>2<br>2<br>2<br>7<br>7<br>7<br>7<br>7<br>7<br>7<br>7<br>7<br>7<br>7<br>7<br>7 | D1E56E6F4C2D09180E8A381A34<br>2021年01月27日 10巻595909E<br>① 伊 永 ログアウト<br>BRSK011                                                                                                    |
| ×<                                                                                                    | #201324 € 10×1614 - 24<br>#2 証明母失効確認 →<br>DA0402/rbrsk05/8RSK01<br>全 資金移動<br>失効確認<br>たがしまず。<br>ポクシを押してくださ<br>用者                                                                                                    | +<br>8-BRSK018Infoj<br>管理<br>管理<br>に、<br>28日 08時59分5                                                                                                    | isessionid=7F034A8D362<br>で<br>サービス連携                      | 2EBC1B8ED4DB43E3EA2767677C<br>(言) デストフ1E1<br>文字サイズ                                                                                                    | D1E56E6F4C2D09180E8A381A34<br>2021年01月27日 10時959098<br>① ① ⑦ ⑦ ② ① ⑦ ⑦ ⑦ ⑧ ③ ⑧ ③ ◎ ⑦ ◎ ⑦ ◎ ◎ ◎ ◎ ◎ ◎ ◎ ◎ ◎ ◎ ◎ ◎ ◎ ◎ ◎                                                                                                    |
| × ② 利用者で<br>× ③ 利用者で<br>estd.bizsol.anser.ne.jp/BIZ_00<br>・<br>ホーム 明細限会<br>ホーム 明細限会<br>月間者管理 証明書(<br>日間者を選択 証明書文<br>印用者を選択 証明書文<br>の対象利<br>日づくン10<br>利用者名<br>証明書(大田)                                                                                                    | <ul> <li></li></ul>                                                                                                    | < +<br>8-BRSK018Info;<br>管理<br>管理<br>に、<br>2当者A<br>28日 08時59分5                                                                                                    | isessionid = 7F034A8D362<br>サービス連携<br>サービス連携               | 2EBC 1BBED4DB43E3EA2767677C<br>(管) デストク1E4<br>文字サイズ                                                                                                    | D1E56E6F4C2D09180E8A381A34<br>2021年01月27日 108599909E<br>① ① ⑦ ⑦ ⑦ ⑦ ⑦ ⑦ ⑦ ⑦ ⑦ ⑦ ⑦ ⑦ ⑦ ⑦ ⑦ ⑦ ⑦ ⑦                                                                                                    |
| ×<                                                                                                    |                                                                                                    | +<br>+<br>8-BRSK018Info;<br>管理<br>管理<br>に、。<br>228日 08時59分5<br>927                                                                                                    | isessionid=7F034A8D362<br>サービス連携<br>59f秒                   | 2EBC1B8ED4DB43E3EA2767677C<br>() デストフ1E4<br>文字サイズ                                                                                                    | D1E56E6F4C2D09180E8A381A34      2021年01月27日 10時59分08F      ④ ④ ④ ① グアウト      BRSK01                                                                                                    |
| × ② 利用者で<br>ませはbizsolanser.ne.jp/BIZ_00<br>・<br>ホーム 明細照会<br>用者管理 証明書:<br>別用者管理 証明書:<br>以下の利用者の証明書を共<br>内容を確認の上、「実行」<br>証明書共効の対象利<br>ログインID<br>利用者名<br>証明書:<br>認知になフード                                                                                                    | <ul> <li>         · · · · · · · · · · · · · · ·</li></ul>                                                                                                    | +<br>8-BRSK018Info;<br>管理<br>管理<br>に、。<br>2当者A<br>128日 08時59分5<br>228日 08時59分5<br>228日 08時59分5                                                                                                    | ipessionid = 7F034A8D362<br>サービス連携<br>ジサービス連携              | 2EBC 188ED4D843E3EA2767677C<br>(管) デストフ1E4<br>文字サイズ                                                                                                    | D1E56E6F4C2D09180E8A381A34<br>2021年01月27日 108595909E<br>① ① ⑦ ⑦ ⑦ ⑦ ⑦ ⑦ ⑦ ⑦ ⑦ ⑦ ⑦ ⑦ ⑦ ⑦ ⑦ ⑦ ⑦ ⑦                                                                                                    |
| × ② 利用者で<br>× ③ 利用者で<br>まは bizsolanser.ne.jp/BIZ_00<br>・<br>ホーム 明細照会<br>川君管理 証明書:<br>印相著を選択 証明書欠<br>以下の利用者の証明書を失<br>内容を確認の上、「実行」<br>証明書失効の対象利<br>ログインIO<br>利明者名<br>証明書未効明聚<br>認証項目<br>確認用/スワード                                                                                                    | ■22 世界書大地電話 →<br>2304042/tbrsk05/BRSK01<br>全 単金移動<br>失効確認<br>たがします。<br>ボクシを押してくださ<br>用者<br>TEST71A<br>テストセー目<br>発行済み<br>2022年01月<br>送名<br>・・・・・・                                                                                                    | +<br>8-BRSK018Infoj<br>管理<br>管理<br>に、。<br>228日 08時59分5<br>228日 08時59分5<br>228日 08時59<br>228日 08時59<br>228日 085<br>228日 085<br>2280<br>2280<br>2280<br>2280<br>2280<br>2280<br>2280<br>2 | isessionid = 7F034A8D362<br>サービス連携<br>59f9                 | 2EBC1B8ED4DB43E3EA2767677C<br>デストフ1E4<br>文字サイズ                                                                                                    | D1E56E6F4C2D09180E8A381A34<br>§ 2021年01月27日 10巻599909F<br>③ ④ ④ ⑦ ③ □ 2775 h<br>BRSK01                                                                                                    |

6. 電子証明書の失効が完了です。

| ここまでが、マ | スタユーザー | または管理者ユー | ザーの証明書 | <b>曇失効の手順です。</b> |
|---------|--------|----------|--------|------------------|
|---------|--------|----------|--------|------------------|

| <ul> <li>異常終了 × ③ 利用者管理 証明書失</li> </ul>                                      | が結果 × +                                                                 |                                                                | -            | ٥ | × |
|------------------------------------------------------------------------------|-------------------------------------------------------------------------|----------------------------------------------------------------|--------------|---|---|
| $\leftarrow$ $\rightarrow$ C $($ i testd.bizsol.anser.ne.jp/BIZ_0DA0402/rbrs | k05/BRSK019-BRSK019Info;jsessionid=7F034A8D362E80                       | C1B8ED4DB43E3EA2767677CD1E56E6F4C2D09180E8A381A34              | <b>0-7</b> 🟠 | Θ | : |
| 券 ちば興銀                                                                       |                                                                         | (管) テスト7 1F様 2021年01月27日 10時59分23秒<br>文字サイズ (小) (中) 大) ログアウト   |              |   |   |
| ★ ●<br>ホーム 明細照会 ii                                                           | していていています。         していていていています。           金移動         管理         サービス連携 |                                                                |              |   |   |
| 利用者管理 証明書失効結果                                                                |                                                                         | BRSK020                                                        |              |   |   |
| 利用者を選択 証明書失効 失                                                               | の元了                                                                     |                                                                |              |   |   |
| 以下の利用者の証明書を失効しまし                                                             | Ξ.                                                                      |                                                                |              |   |   |
| 証明書の失効結果                                                                     |                                                                         |                                                                |              |   |   |
| ログインID                                                                       | TEST71A                                                                 |                                                                |              |   |   |
| 利用者名                                                                         | テスト七一担当者A                                                               |                                                                |              |   |   |
| 証明書状態                                                                        | 失劾済み                                                                    |                                                                |              |   |   |
| <                                                                            | ホームへ                                                                    | ▲ 利用者一覧へ                                                       |              |   |   |
| サービスにご不明な点がある<br>ちば開発 EBサービスセン・<br>TEL:0120-122-606                          | 場合には、下記までご連絡ください。<br>>                                                  | $\odot$                                                        |              |   |   |
|                                                                              |                                                                         | Copyright(C) 2012 The Chiba Kogyo Bank,Ltd All Rights Reserved |              |   |   |